## الدليل العام لاستخدام Microsoft Teams للتعليم

اكتسب مفهوم التعليم عن بعد زخما في السنوات الأخيرة، والتكنولوجيا الحديثة جعلت هذا ممكنا وعمليا أكثر من أي وقت مضي.

تمكّن حلول Microsoft Teams ومنصة مايكروسوفت للتعليم الطلاب من التعلم بحرية وعن بعد، بحيث يمكن الوصول إلى المحتوى والواجبات عبر الإنترنت ، وكما أنه يمكن للطلاب والمعلمين التفاعل باستخدام أدوات التعليم عبر الإنترنت ، والتعاون مع بعضهم البعض لإنجاز العمل الجماعي أوالمهام الجماعية.

## التعليم من أي مكان وفي أي وقت

يتم نشر محتوى الفصول الدراسية عبر الإنترنت، مع إمكانية استخدام الفصول الدراسية التفاعلية عبر الإنترنت، بحيث يمكن للمدرسين والطلاب استخدام واجهة واحدة داخل Microsoft Teams للتعلم والتعاون والتفاعل عبر الإنترنت.

# يمكن نشر التعلم من أي مكان محتوى

للفصول الدراسية والواجبات عبر الإنترنت ويمكن للطلاب الوصول إليه من أي مكان. باستخدام Teams، يمكن للطلاب الوصول إلى المحتوى والتعاون مع الطلاب الآخرين والتفاعل مع المعلمين وتقديم الواجبات عبر الإنترنت. يمكن للمعلمين مراجعة واجبات الطلاب وتقديم ملاحظات في الوقت المناسب.

## معند المتضافة الفصول الدراسية عبر الإنترنت

يمكن للمعلمين و المعلمات استضافة الفصول الدراسية عبر الإنترنت، مما يسمح لهم بمشاركة عرض تقديمي أو لوحة رقمية بيضاء، وكما أنه يمكن للمدرسين والطلاب التفاعل باستخدام السبورة البيضاء بالإضافة إلى النص أو الصوت أو الصورة، ويمكن أيضًا تسجيل الجلسات لإعادة العرض عند الطب دون اتصال.

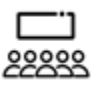

#### استضافة الندوات المباشرة

يمكن أستضافة الندوات المباشرة والتي تضم مئات الطلاب حتى 10,000 شخص عبر الإنترنت باستخدام Microsoft Teams، وكما أنه يمكن إرسال الأسئلة من قبل الحضور وإدارتها من قبل مقدمي العروض.

## المؤسسات التعليمية

#### ابدأ باستخدام Teams لتحويل التعليم والتعلم.

 1. إعداد الفصول الدراسية والواجبات باستخدام Microsoft Teams أ.كيفية إنشاء فصل دراسي جديد باستخدام Microsoft Teams: <u>شاهد الفيديو</u> ب.كيفية إعطاء الواجبات للطلاب الذين يستخدمون فرق Microsoft: <u>شاهد الفيديو</u> ج.كيفية إعداد الفصول الدراسية ومزامنة بيانات المدرسة: <u>مشاهدة الفيديو</u>

 2. استخدام Microsoft Teams لاستضافة الفصول الدراسية عبر الإنترنت أ.كيفية استخدام خيار المشاركة لتقديم محتوى التدريب: <u>عرض الارتباط</u> ب.كيفية استخدام السبورة البيضاء لجعل التدريب التفاعلي: <u>عرض الارتباط</u> ج.كيفية تسجيل الاجتماع للإعادة ولقاعدة معرفتك: <u>عرض الرابط</u>

> للندوات الكبيرة Microsoft Teams Live للندوات الكبيرة أ.كيفية تخطيط الحدث وجدولة فعالياته مباشرة: <u>شاهد فيديو</u> ب.كيفية حضور حدث مباشر: <u>شاهد فيديو</u> ج.كيفية الإشراف على الأسئلة والأجوبة: شاهد الفيديو

### للمعلمين و المعلمات

#### ابدأ باستخدام Teams لتحويل التعلم.

إعداد الفصول الدراسية والواجبات باستخدام Microsoft Teams أ.كيفية إنشاء فصل دراسي جديد باستخدام Microsoft Teams: <u>شاهد الفيديو</u> ب.ما هي الفرق والقنوات في الفصل الدراسي ضمن Microsoft Teams: <u>شاهد الفيديو</u> ب.كيفية إعطاء الواجبات للطلاب الذين يستخدمون فرق Microsoft: <u>شاهد الفيديو</u> ج.كيفية إعداد الفصول الدراسية باستخدام مزامنة بيانات المدرسة: مشاهدة الفيديو

> استخدام Microsoft Teams لاستضافة الفصول الدراسية عبر الإنترنت أ.كيفية استخدام خيار المشاركة لتقديم محتوى التدريب: عرض الارتباط ب.كيفية استخدام السبورة البيضاء لجعل التدريب التفاعلي: عرض الارتباط ج.كيفية تسجيل الاجتماع للإعادة ولقاعدة معرفتك: عرض الرابط

## احصل على التطبيق:

تتوفر Microsoft Teams كتطبيق سطح مكتب وكتطبيق جوال. <u>التحميل، انقر هنا.</u> يمكنك أيضًا تشغيل Microsoft Teams كتطبيق ويب. <u>التشغيل، انقر هنا</u>.

# للطلبة وأولياء الأمور

## ابدأ باستخدام Teams لبدء التعلم في أي وقت من أي مكان.

الوصول إلى محتوى الحصص والمحاضرات والواجبات عبر الإنترنت أ. كيفية الوصول إلى فصل دراسي داخل Teams: <u>شاهد الفيديو</u> ب. كيفية مراجعة الواجبات وإرسالها داخل الفرق: <u>شاهد الفيديو</u> ج. كيفية مراجعة الواجبات وملاحظات المعلمين: <u>شاهد الفيديو</u>

التفاعل مع المعلمين والطلاب الآخرين أ.كيفية إدارة المحادثات في الفصول الدراسية: <mark>شاهد الفيديو</mark> ب.كيفية بدء المحادثة صوتية أو المرئية مع المعلم: <u>شاهد الفيديو</u>

## احصل على تطبيق الفرق اليوم:

نتوفر Microsoft Teams كتطبيق سطح مكتب وكتطبيق جوال. <u>للتحميل، انقر هنا.</u> يمكنك أيضًا تشغيل Microsoft Teams كتطبيق ويب. <u>للتشغيل، انقر هنا</u>.

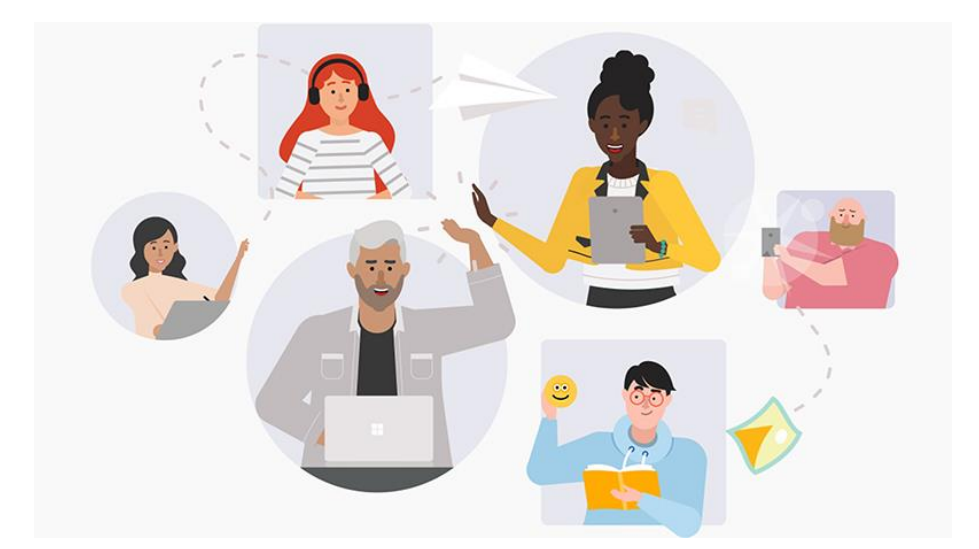

Teams من أي مكان

Microsoft 2020 ©